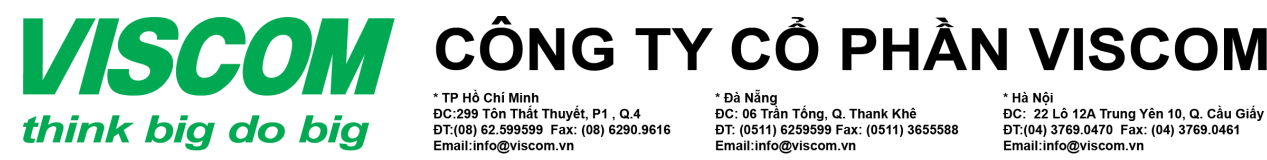

ĐC:299 Tôn Thất Thuyết, P1 , Q.4 ĐT:(08) 62.599599 Fax: (08) 6290.9616 l:info@viscom.vn

DC: 06 Trần Tống, Q. Thank Khê ĐT: (0511) 6259599 Fax: (0511) 3655588 Email:info@viscom.vn

ĐC: 22 Lô 12A Trung Yên 10, Q. Cầu Giấy ĐT:(04) 3769.0470 Fax: (04) 3769.0461 nail:info@viscom.vn

### HƯỚNG DẪN CÂU HÌNH VÀ SỬ DỤNG BỘ PHÁT WIFI 3G **D-LINK DWR-710**

#### 1. Yêu cầu: Các thiết bị cần có:

- Bộ phát không dây 3G DWR-710.
- SIM 3G đã được kích hoạt và còn tài khoản gốc.
- Thiết bị di động có wifi (Smart phone/Laptop).

#### 2. Thực hiện:

- Bước 1: Lắp SIM 3G vào thiết bị và cắm thiết bị vào nguồn điện USB 5V/1A.
- Bước 2: Kết nối không dây từ laptop đến bộ phát không dây theo thông tin trên thẻ thông tin sản phẩm đi kèm.
- Bước 3: Mở trình duyệt web, gõ http://192.168.0.1 vào ô địa chỉ, truy cập vào trang cấu hình của thiết bị với tài khoản người dùng là admin và mật khẩu để trống  $\rightarrow$  Log In.

| LOGIN                             |         |        |
|-----------------------------------|---------|--------|
| Log in to the router:<br>User Nam | e admin | -      |
| Password                          | 1       | Log In |

Bước 4: Cấu hình kết nối internet: SETUP → INTERNET SETTINGS  $\rightarrow$  MANUAL INTERNET CONNECTION SETUP

## • Chọn Auto APN khi sử dụng các SIM 3G của các nhà mạng

- Viettel, VinaPhone và Mobile Fone.
- Với các SIM 3G của các nhà mạng khác, bỏ chọn Auto APN và điền đầy đủ các thông tin bắt buộc của các nhà mạng, bao gồm:
  - ISP: Tên của nhà mạng
  - Username (\*): Thông tin truy cập người dùng

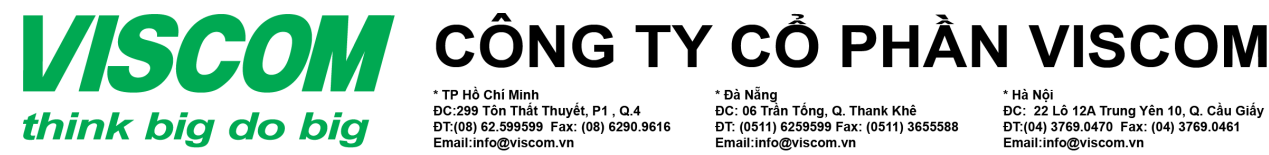

DC:299 Tôn Thất Thuyết, P1 , Q.4 ĐT:(08) 62.599599 Fax: (08) 6290.9616 Email:info@viscom.vn DC: 06 Trần Tống, Q. Thank Khê ĐT: (0511) 6259599 Fax: (0511) 3655588 Email:info@viscom.vn

DC: 22 Lô 12A Trung Yên 10, Q. Cầu Giấy ĐT:(04) 3769.0470 Fax: (04) 3769.0461 Email:info@viscom.vn

- Password (\*): Mật khẩu truy cập người dùng
- APN (\*): Tên điểm truy cập
- Chọn dạng kết nối lại (reconnect mode): Always

Lưu ý: (\*) Là các thông tin bắt buộc ở trên được cung cấp bởi các nhà mạng.

|                  | SETUP                                             | ADVANCED                                    | TOOLS                                   | STATUS |
|------------------|---------------------------------------------------|---------------------------------------------|-----------------------------------------|--------|
| ITERNET SETTINGS | WAN                                               |                                             |                                         |        |
| IRELESS SETTINGS | Use this section to config                        | ure your Internet Conn                      | ection type.                            |        |
| ETWORK SETTINGS  | Save Settings Don't Sav                           | e Settings                                  |                                         |        |
| IM SETTINGS      |                                                   |                                             |                                         |        |
| SER MANAJAL      | WWAN INTERNET CON                                 | INECTION                                    |                                         |        |
| inglish 💌        | Enter the information p<br>Auto<br>Usern<br>Passi | ISP: N/A<br>ame: APN: A<br>APN: A<br>APN: A | ernet Service Provider                  | (ISP). |
|                  | Reconnect f<br>Maximum Idle                       | Mode: O Always on<br>Time: 3                | On demand Mani<br>(minutes, 0=infinite) | ual    |

- Bước 5: Thiết lập wireless: SETUP → WIRELESS SETTINGS \_
  - Chon Wireless Connection Setup Wizard

|                   | SETUP                                                                                                    | ADVANCED                                                                                                    | TOOLS                                                                                                    | STATUS                                                                      |
|-------------------|----------------------------------------------------------------------------------------------------|----------------------------------------------------------------------------------------------------|----------------------------------------------------------------------------------------------------|-----------------------------------------------------------------------------|
| INTERNET SETTINGS | WIRELESS CONN                                                                                                    | ECTION                                                                                                    |                                                                                                    |                                                                             |
| WIRELESS SETTINGS | There are 2 ways to                                                                                                    | setup your wireless connection                                                                                                    | on. You can use the Wirel                                                                                                    | ess Connection Setup                                                        |
| NETWORK SETTINGS  | Wizard or you can m                                                                                                    | anually configure the connec                                                                                                    | tion.                                                                                                    |                                                                             |
| SIM SETTINGS      | Please note that c<br>wireless clients an                                                                                                    | hanges made in this secti<br>id PCs.                                                                                                    | on will also need to be                                                                                                    | duplicated on your                                                          |
| USER MANUAL       |                                                                                                    |                                                                                                    |                                                                                                    |                                                                             |
| LOGOUT            | WIRELESS CONN                                                                                                    | ECTION SETUP WIZAR                                                                                                    | D                                                                                                    |                                                                             |
| English           | If you would like to ut<br>-Link Systems Wireles<br>Note: Before launchin<br>Quick Installation Guid<br>MANUAL WIRELE<br>If you would like to co<br>on the button below. | ilize our easy to use Web-ba<br>s Router to the Internet, clici<br>Wireless Connect<br>ng the wizard, please make s<br>de included in the package.<br>SS CONNECTION OPTI<br>onfigure the Internet settings<br>Manual Wireless C | sed Wizard to assist you in<br>c on the button below.<br>on Setup Wizard<br>ure you have followed all<br>ONS<br>of your new D-Link Route<br>connection Setup | n connecting your new D<br>steps outlined in the<br>er manually, then click |

• Bấm NEXT ở giao diện tiếp theo

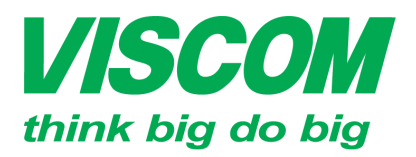

# **VISCOM** CÔNG TY CỔ PHẦN VISCOM

DC:299 Tôn Thất Thuyết, P1 , Q.4 DT:(08) 62.599599 Fax: (08) 6290.9616 Email:info@viscom.vn

DC: 06 Trần Tống, Q. Thank Khê ĐT: (0511) 6259599 Fax: (0511) 3655588 Email:info@viscom.vn

DC: 22 Lô 12A Trung Yên 10, Q. Cầu Giấy ĐT:(04) 3769.0470 Fax: (04) 3769.0461 Email:info@viscom.vn

| WELCOME TO THE D-LINK WIRELESS SECURITY SETUP WIZARD                                                         |
|----------------------------------------------------------------------------------------------------|
| This wizard will guide you through a step-by-step process to setup your wireless network and make it secure. |
| <ul><li>Step 1: Setup your Wireless Network.</li><li>Step 2: Set your Wireless Security Password</li></ul>   |
| Next Cancel                                                                                                  |
| Đăt tên Wi-Fi vào ô <b>Wireless Network Name (SSID) → N</b> ơ                                                |

→ Next Ο Dat ten WI-FI vao o wireless network name (SSID)

| STEP 1: SETUP YOUR WIRELES                       | SS NETWORK                                                                           |
|--------------------------------------------------|--------------------------------------------------------------------------------------|
| Give your network a name, using up t             | o 32 characters.                                                                     |
| Wireless Network Name (SSID)                     | dlink_DWR-710                                                                        |
| Use WPA encryption instead adapters support WPA) | of WEP (WPA is stronger than WEP and all D-LINK wireless client   Prev Next   Cancel |

○ Đặt mật khẩu Wi-Fi vào ô Network Key → Next

| STEP 2: SET YOUR WIRELESS SECURITY PASSWORD                                                                                                    |
|----------------------------------------------------------------------------------------------------|
| You have selected your wireless security level - you will need to set a wireless security password.                                                       |
| The WPA (Wi-Fi Protected Access) key must meet one of following guidelines:                                                                               |
| - Between 8 to 63 characters (A longer WPA key is more secure than a short one                                                                            |
| - Exactly 64 characters using 0-9 and A-F                                                                                                    |
| Network Key                                                                                                    |
| Note: You will need to enter the same password that you created in this step into your wireless clients in order to enable proper wireless communication. |
| Prev Next Cancel                                                                                                    |

o Bấm Save ở giao diện tiếp theo để kết thúc việc cài đặt Wi-Fi

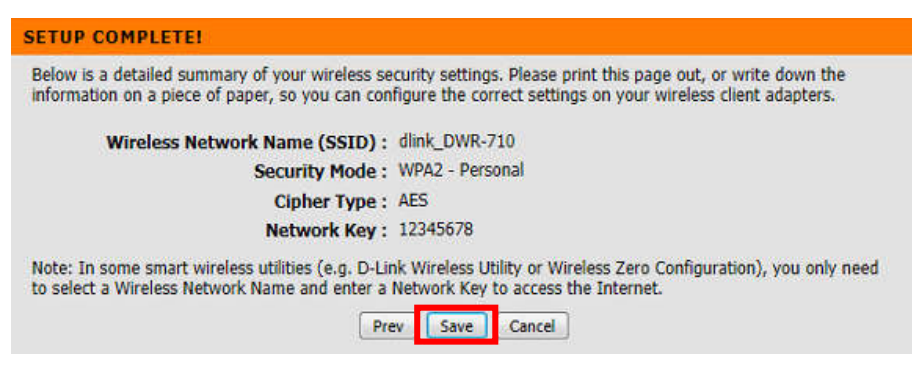

#### 3. Kiểm tra:

Bước 6: Kết nối lại wifi với các thiết lập mới ở trên \_

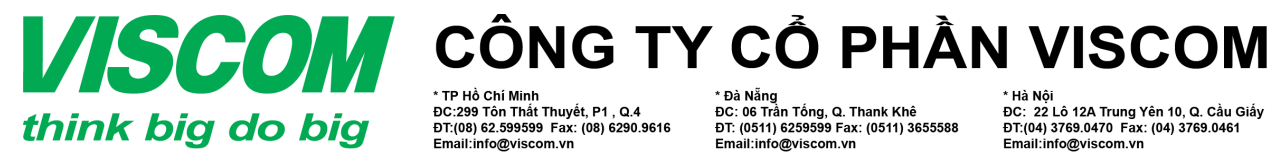

\* TP Hồ Chí Minh ĐC:299 Tôn Thất Thuyết, P1 , Q.4 ĐT:(08) 62.599599 Fax: (08) 6290.9616 Email:info@viscom.vn

\* Đà Nẵng ĐC: 06 Trần Tống, Q. Thank Khê ĐT: (0511) 6259599 Fax: (0511) 3655588 Email:info@viscom.vn

DC: 22 Lô 12A Trung Yên 10, Q. Cầu Giấy ĐT:(04) 3769.0470 Fax: (04) 3769.0461 Email:info@viscom.vn

- Bước 7: Đăng nhập vào trang cấu hình → STATUS → DEVICE INFO -
  - → Xem muc connection status
    - Nếu connection status = connected  $\rightarrow$  thiết bị kết nối internet thành công.
    - Nếu connection status = disconnected  $\rightarrow$  Thiết bi chưa kết nối được internet thành công  $\rightarrow$  Kiểm tra lại SIM 3G và các cấu hình cho phần internet liên quan.

| ~  | 17 |   |    |    |
|----|----|---|----|----|
| 87 |    |   | τ. | 61 |
|    | ш  | - |    |    |

| Second Constant of Association (Const | 100 VO 10   |            |
|---------------------------------------|-------------|------------|
| connection Status :                   | Connected   | Disconnect |
| Network Type :                        | HSDPA       |            |
| Current Profile :                     | TWN         |            |
| Connected Time :                      | 1 seconds   |            |
| IP:                                   | 101.13.54.8 | 9          |
| DNS :                                 | 61.31.233.1 | 168.95.1.1 |

## ΗÊΤ